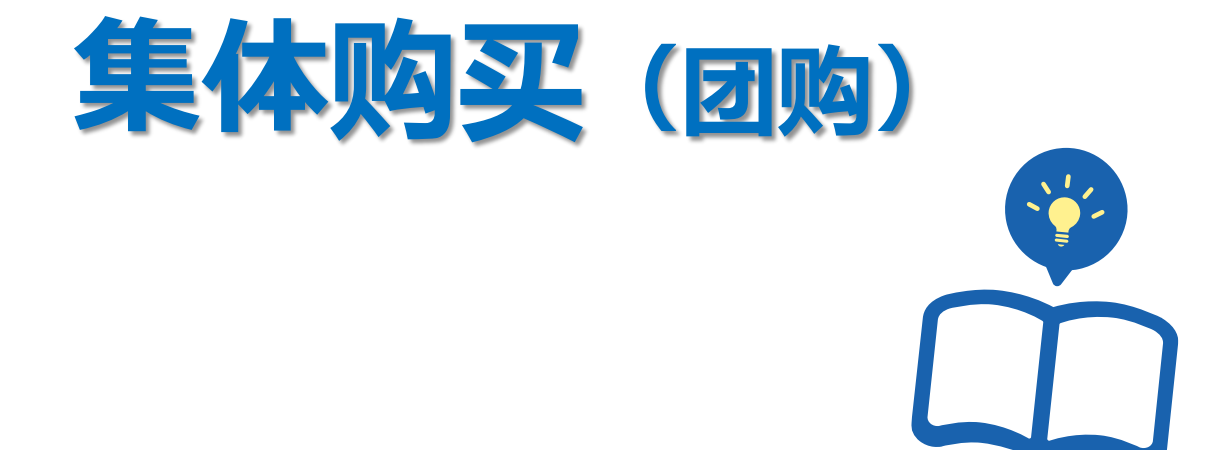

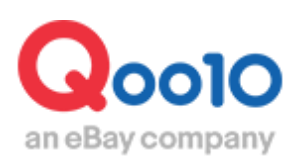

Update 2022-02

目录

| ▪ 集体购买(团购)是指      | <u>3</u>  |
|-------------------|-----------|
| 1. 集体购买(团购)是指     | <u>3</u>  |
| 2. 集体购买(团购)商品活动页面 | <u>6</u>  |
| ■ 如何设置集体购买(团购)    | <u>10</u> |
| 1. 初次设置           | <u>11</u> |
| 2. 延长销售时间         | <u>19</u> |
|                   |           |
| ■ 如何修改·取消团购设置     | <u>21</u> |
| 1. 如何修改·取消团购设置    | <u>21</u> |
| 2. 如何在团购开始前修改团购设置 | <u>21</u> |
| 3. 如何在团购开始前取消团购设置 | <u>23</u> |
| 4. 如何提前终止团购活动     | <u>25</u> |
|                   |           |
| ■ 集体购买的结算方法       | <u>27</u> |

## 集体购买(团购)是指?

### 1. 集体购买(团购)是指

- 集体购买(团购)是指,以低于零售价格的团购折扣价,销售一定数量商品
   (最低1件起售)的促销方式。
- 集体购买(团购)方式售出的全种类商品的交易手续费都一致。店铺等级也不受影响,一律为「团购折扣价」的8%,低于通常销售,限时特价/今日特惠等促销方式的手续费。(团购价20,000円以上是6%)
- 由于交易手续费偏低,根据薄利多销的原理,建议将团购价设定的低一点来提高吸引力。以此来吸引更多的用户购买,获得更多的收益。

|        | 集体购买(团购)                                               |
|--------|--------------------------------------------------------|
| 折扣比例   | 10%以上 or 100円以上                                        |
| 优惠期间   | 初次设置时,3日・1星期・2星期三项可供选<br>择,期间可延长                       |
| 购物车优惠券 | 可以同时使用                                                 |
| 成交手续费  | 折扣后的销售价格×8%<br>(团购价 20,000円以上是 6%)                     |
| 初次设置费用 | 3日 1,000 Qcash<br>1星期 2,000 Qcash<br>2星期 3,000 Qcash   |
| 延长费用   | 1星期 2,500 Qcash<br>2星期 5,000 Qcash<br>30日 10,000 Qcash |

## 1. 集体购买(团购)是指

#### 设置团购的商品页面 <<mark>网页版</mark>>

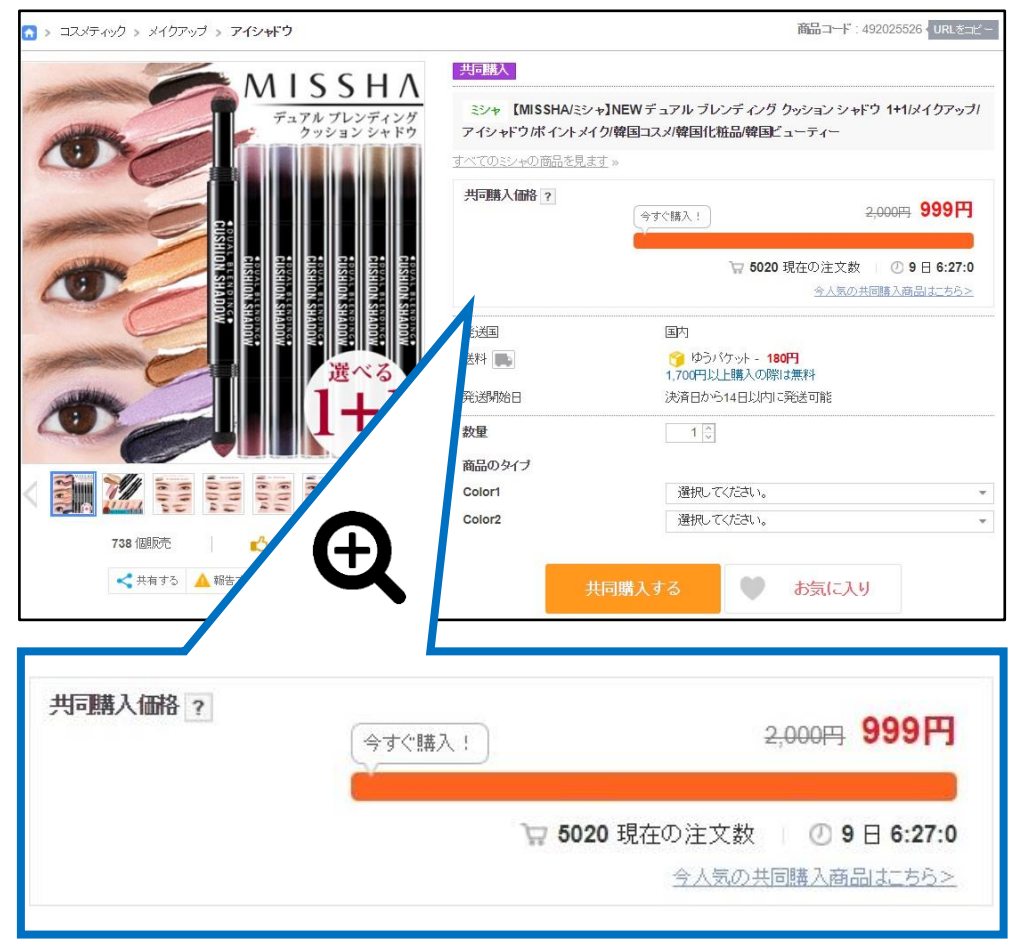

## 1.集体购买(团购)是指

#### 设置团购的商品页面 <手机界面>

| <b>738</b> 個販売                                                                                                    | 492025526                                                                                                    |
|----------------------------------------------------------------------------------------------------|----------------------------------------------------------------------------------------------------|
| 共同購入 「「「」」」」 「」」」 「」」」 「」」」 「」」」 「」」」 「」」」 「」」」 「」」」 「」」」 「」」」 「」」」 「」」」 「」」」 「」」」 「」」」 「」」」 「」」」 「」」」 「」」」 「」」」 「」」」 「」」」 「」」」 「」」」 「」」」 「」」」 「」」」 「」」」 「」」」 「」」」 「」」」 「」」」 「」」」 「」」 「」」 「」」 「」」 「」」 「」」 「」」 「」」」 「」」 「」 「」 「」 「」 「」 「」 「」 「」 「」 「」 「」 「」 「」 「」 「」 「」 「」 「」 「」 「」 「」 「」 「」 「」 「」 「」 「」 」 「」 」 」 」 」 」 」 」 」 」 」 」 」 」 」 」 」 」 」 」 」 」 </th <th>ALASSAHA         Farbarski         Farbarski         Alassa         Alassa         <t< th=""></t<></th> | ALASSAHA         Farbarski         Farbarski         Alassa         Alassa <t< th=""></t<> |
| 关问期 <b>八</b> 间倍:555                                                                                                    |                                                                                                    |
|                                                                                                    |                                                                                                    |
| (今すぐ購入!)                                                                                                    | 🔓 <b>5020</b> 現在の注文数                                                                                                    |
|                                                                                                    | ② 9 ⊟ 6:25:32                                                                                                    |
| ブランド<br>送料                                                                                                    | <u>ミシャ</u><br><b>()</b> 180円<br>ゆうパケット                                                                                                    |
|                                                                                                    | 1,700円以上購入の際は無料                                                                                                    |
|                                                                                                    |                                                                                                    |
| $\leftarrow$ $\bigcirc$ $\uparrow$                                                                                                    | 3 🕎 🖓 🕅                                                                                                    |

## 2. 集体购买(团购)商品活动页面

• 设置了集体购买(团购)的商品, 会统一在集体购买(团购)活动页面投放登出。

#### 集体购买(团购)活动页面 <网页版>

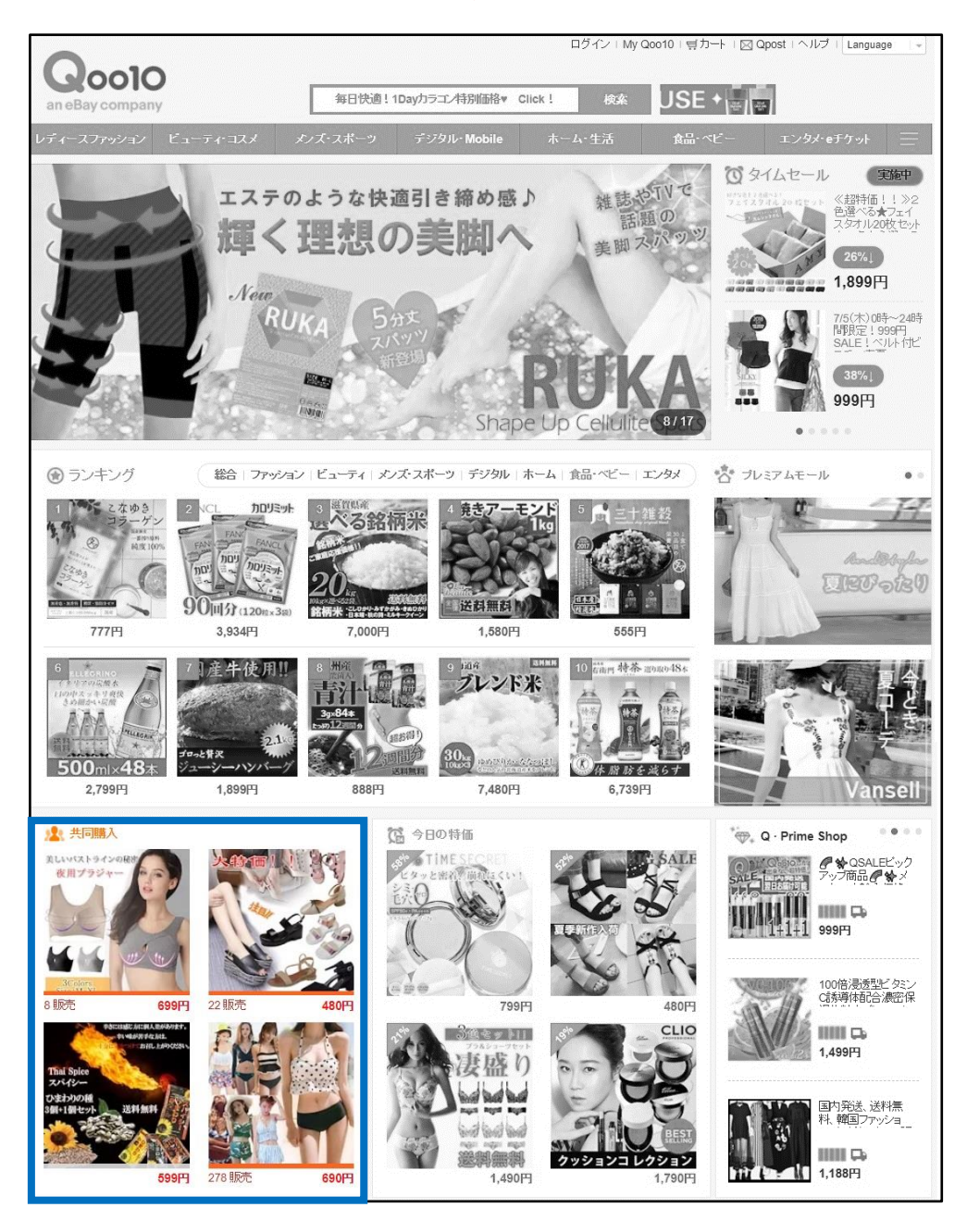

#### 믑 Q 毎日快適!1Dayカラコン特別価格♥ Click! 食品 ベビー メン. スポー コスメ モバイル レディース 生活雑貨 ファッション ダイエット 家電 1000 TIMESECRET [LILY ANNA] ワンデーカラコン ミネラル UVパウダー 799yen 1,299yen der og 20 (~) ( )Q 今日の特価 タイムセール 共同購入 Q-prime shop Qラウンジ タイムセール> 12pmまでセール進行中! タイムセール商品 今日の特価> 今日の特価商品 共同購入> the SREM ETUD ato F 送料 IJЧ Merci E 【MISSHA/ミシャ】NEW デ… ゆうパケット 🚚 [1+1+1]ETU... 1 999円 999円

#### 集体购买(团购)活动页面 <手机界面>

#### 集体购买(团购)活动页面 <<mark>网页版</mark>>

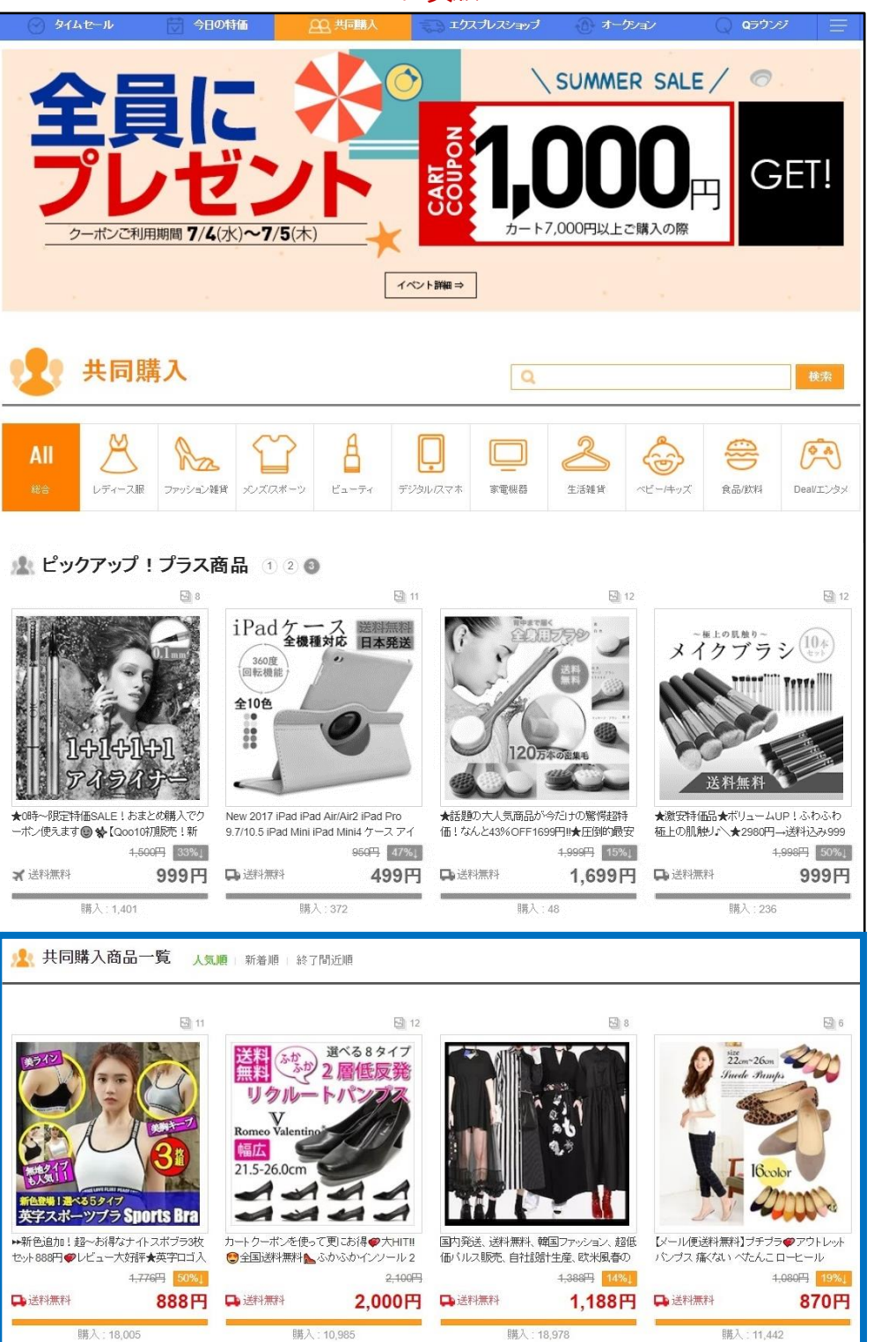

\*Groupbuy Plus是「Plus展示」推广的一种。详细请咨询。

\*Groupbuy plus

集 体

购买

团购

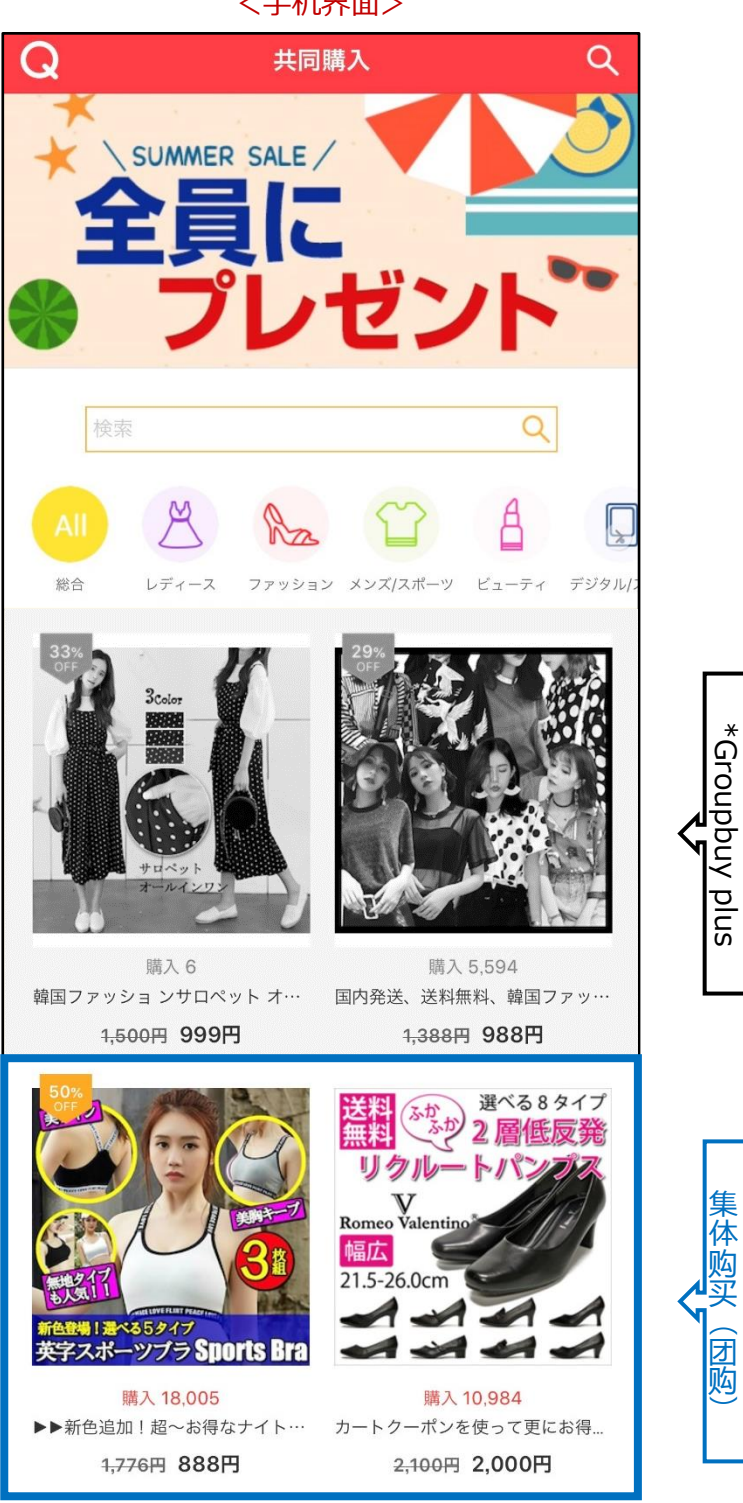

集体购买(团购)活动页面内 <手机界面>

\*Groupbuy Plus是「Plus展示」推广的一种。详细请咨询。

# 如何设置集体购买(团购)

### 如何设置?

登陆J·QSM后台

https://qsm.qoo10.jp/GMKT.INC.GSM.Web/Login.aspx

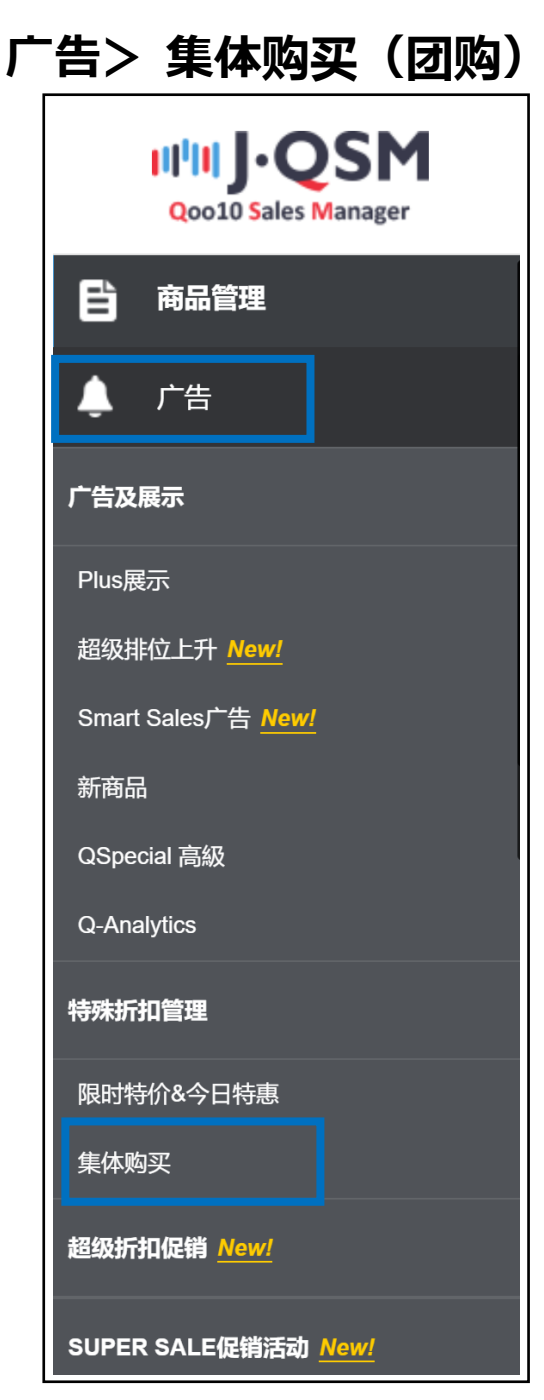

## 如何设置集体购买(团购)

### 1. 初次设置

2. 延长销售时间

## 1. 初次设置

#### 1 打开「集体购买」(团购管理)页面,点击【查询】

| -21X9179001 | 144 2- 44 | 10000           |     |   | \#\    | 150.43               |        |         |
|-------------|-----------|-----------------|-----|---|--------|----------------------|--------|---------|
| 查询冬姓        | 进行等       | 1守(U/524)<br>所右 | •   |   | 进行中(4) | ( <u>524</u> )<br>状态 | 56-2   | = T     |
| 0.团购号码      | 商品代码      | <i>m</i> H      | 商品名 | 5 | 价格     | 结管价                  | 最小目标数量 | -<br>*# |
|             |           |                 |     |   |        |                      |        |         |
| 0.词陶吕积/商    |           |                 |     |   |        |                      | - 1    | 查询      |

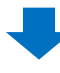

2 自动弹出下图的窗口, 查询需要设置团购的商品。

| 之全   https://qsm.o | qoo10.jp/GMK1 | .INC.Gsm.Web/F | opup/Goods/pop_G | Goods_S | earch.as | spx?c |
|--------------------|---------------|----------------|------------------|---------|----------|-------|
| == 商品总分类 ==        | •             | == 中分类选择 ==    | ▼ == 小分类选择 ==    | • •     |          |       |
| 商品代码 🔻             |               |                |                  |         |          | 查询    |
| 商品代码               | 商             | 品名             | 价格               | 数量      |          |       |
| 伸品代码               | ө             | 話名             | 价档               | 数量      |          |       |
|                    |               |                |                  |         |          |       |
|                    |               |                |                  |         |          |       |

#### <按商品代码或商品名来搜索>

#### • 选择「商品代码」或「商品名」, 输入对应的商品代码和商品名称

#### 点击【查询】

| == 商品总分类 == | ▼ == 中分类选择 == ▼  | == 小分类选择 == |       |    |    |
|-------------|------------------|-------------|-------|----|----|
| 商品名 🔻       |                  |             |       |    | 查询 |
| 商品代码        | 商品名              | 价格          | 数量    |    |    |
| 592         | 可愛い子犬ペーチデザインのエスパ | 2,080       | 1,000 |    |    |
|             |                  |             |       |    |    |
|             |                  |             |       |    |    |
|             |                  |             |       | 洗择 | 关闭 |

<按商品类别来搜索>

#### • 选择「商品总分类」和「中分类」、「小分类」, 点击【查询】

#### • 「商品总分类」和「中分类」是必选项目

| == 商品总分类 ==   | ▼ == 中分类选择 == ▼ | == 小分类选择 == | •     |    | prostit |
|---------------|-----------------|-------------|-------|----|---------|
| 商品名 ▼<br>商品代码 | 商品名             | 价格          | 数量    |    | 查询      |
| 592 <b>1</b>  | 愛い子犬ペーチデザインのエスパ | 2,080       | 1,000 |    |         |
|               |                 |             |       | 选择 | 关闭      |

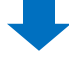

#### ③ 点击需要设置的商品,按【选择】

| == 商品总分类 == | ▼ == 中:     | 分类选择 == ▼   == 小分类 | 选择 == ▼  |     | 杏            |
|-------------|-------------|--------------------|----------|-----|--------------|
| 商品代码        | 商品名         | 价格                 | 数        | 量   |              |
| 592 1040    | 可愛い子犬ペーチデザイ | ンのエスパ              | 2,080 1, | 000 |              |
|             |             |                    |          |     |              |
|             |             |                    |          | 洗坊  | 2 <b>羊</b> 衍 |

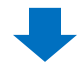

④ 填写最低目标值(折扣后的销售价格/成交价)

- 需要设置成零售价格的10%以上,或者是优惠100円以上。
- ⑤ 设置目标最低值(折扣后的销售价格/成交价)后,系统自动表示成本价(结算价)。
  - 团购成交手续费是按照(折扣后的销售价格)的8%来收取。

| 号码/商品*      | 5.37111 クローバー洋服カバー30枚 宣询                                                                             |
|-------------|----------------------------------------------------------------------------------------------------|
| 目标最低值*      | 500 吉算价: 460 (Service Rate: 8 %) 零售价格 ⑦                                                              |
| 最小目标数量*     | 1<br>未能达到最小数量购买总数时,团购将自动取消。<br>取消时的汇款手续裹需由卖家承担。                                                      |
| 集体购买期间*     | ~三日 ▼ 1000 G·货币 2018/07/24 目 17 ▼ 00 ▼ ~ 2018/07/27 目 20 ▼ 00 ▼ * 如國购以开始, 您无法修改团购的期限。                |
| 达成自动数量      | 是的 ▼ 无论是否达成团购,都将发送订购商品 (此时,团购成立数量为1)                                                                 |
| 立刻购买价       | □ 以原有的销售价格可立刻购买.                                                                                     |
| 商品数量对接      | □ 团购期间商品数量会根据产生的订单和取消订单发生变化.                                                                         |
| 可发货日期 ?     | <ul> <li>一般发送 ▼ 14 商品可以从付款日起1~3营业日以内发货(输入1~3)</li> <li>商品准备日设定 / 设定上市日时,因属于预约发送,运送积分无法加分。</li> </ul> |
| 团购商品 PLUS ? | 通过将您的产品展示到共同购买页面的顶部来增加销售额。 (Groupbuy plus 申请)                                                        |

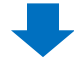

#### 6 设置零售价格(团购折扣前的销售价格)

| 零售价格 ③ 6   | 500 |
|------------|-----|
| 最大销售数量(自选) |     |
| 20 ¥ 00 ¥  |     |

⑦ 最小目标数量:数量从1件起设。

团购销售期间中,售出的数量如果没有达到【最小目标数量】,订单会自动取消。商家需要负担汇款手续费。

| Q-团购号码/商品*  | 44371111 クローバー洋服カバー30枚 査询                                                                                              |
|-------------|----------------------------------------------------------------------------------------------------|
| 目标最低值*      | 500 结算价: 460 (Service Rate: 8 %) 零售价格 ①                                                                                |
| 最小目标数量* 7   | 1<br>未能达到最小数量购买总数时,团购将自动取消。<br>取消时的汇款手续费需由卖家承担。                                                                        |
| 集体购买期间*     | ~ 二日 ▼ 1000 ○ 気11 2018/07/24 回 17 ▼ 00 ▼ ~ 2018/07/27 回 20 ▼ 00 ▼     * 如团购以开始,您无法修改团购的期限。                             |
| 达成自动数量      | 是的 ▼ 无论是否达成团购,都将发送订购商品 (此时,团购成立数量为1)                                                                                   |
| 立刻购买价       | □ 以原有的销售价格可立刻购买                                                                                                    |
| 商品数量对接      | □ 团购期间商品数量会根据产生的订单和取消订单发生变化.                                                                                           |
| 可发货日期 ?     | <ul> <li>一般发送</li> <li>▼ 14</li> <li>商品可以从付款日起1~3营业日以内发货(输入1~3)</li> <li>商品准备日设定 / 设定上市日时,因属于预约发送,运送积分无法加分。</li> </ul> |
| 团购商品 PLUS ? | 通过将您的产品展示到共同购买页面的顶部来增加销售额。(Groupbuy plus 申请)                                                                           |

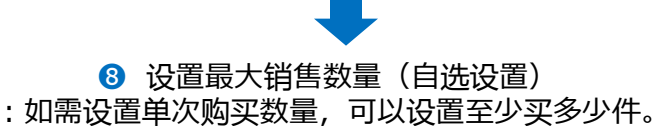

| 查询         |     |
|------------|-----|
| 零售价格 ⑦ 8   | 500 |
| 最大销售数量(自选) |     |
| 20 • 00 •  |     |

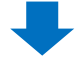

9 设置集合购买(团购)期间,查看需要花费的Qcash金额。

| Q-团购号码/商品*  | 44371時間 クローバー洋服カバー30枚                                                                                                    | 1.0 |
|-------------|----------------------------------------------------------------------------------------------------|-----|
| 目标最低值*      | 500 结算价: 460 (Service Rate: 8 %)                                                                                                    | 零售价 |
| 最小目标数量*     | 1<br>未能达到最小数量购买总数时,团购将自动取消。<br>取消时的汇款手续费需由卖家承担。                                                                                                    | 最大销 |
| 集体购买期间*     | ~三日 ▼ 1000 G·货币 2018/07/24 □ 17 ▼ 00 ▼ ~ 2018/07/27 □ 20 ▼     ~□     ~□□     ~□□     ~□□     ~□□     □□     □□     □□     □□     □□     □□     □□     □□     □□     □□     □□     □□     □□     □□     □□     □□     □□     □□     □□     □□     □□     □□     □□     □□     □□     □□     □□     □□     □□     □□     □□     □□     □□     □□     □□     □□     □□     □□     □□     □□     □□     □□     □□     □□     □□     □□     □□     □□     □□     □□     □□     □□     □□     □□     □□     □□     □□     □□     □□     □□     □□     □□     □□     □□     □□     □□     □□     □□     □□     □□     □□     □□     □□     □□     □□     □□     □□     □□     □□     □□     □□     □□     □□     □□     □□     □□     □□     □□     □□     □□     □□     □□     □□     □□     □□     □□     □□     □□     □□     □□     □□     □□     □□     □□     □□     □□     □□     □□     □□     □□     □□     □□     □□     □□     □□     □□     □□     □□     □□     □□     □□     □□     □□     □□     □□     □□     □□     □□     □□     □□     □□     □□     □□     □□     □□     □□     □□     □□     □□     □□     □□     □□     □□     □□     □□     □□     □□     □□     □□     □□     □□     □□     □□     □□     □□     □□     □□     □□     □□     □□     □□     □□     □□     □□     □□     □□     □□     □□     □□     □□     □□     □□     □□     □□     □□     □□     □□     □□     □□     □□     □□     □□     □□     □□     □□     □□     □□     □□     □□     □□     □□     □□     □□     □□     □□     □□     □□     □□     □□     □□     □□     □□     □□     □□     □□     □□     □□     □□     □□     □□     □□     □□     □□     □□     □□     □□     □□     □□     □□     □□     □□     □□     □□     □□     □□     □□     □□     □□     □□     □□     □□     □□     □□     □□     □□     □□     □□     □□     □□     □□     □□     □□     □□     □□     □□     □□     □□     □□     □□     □□     □□     □□     □□     □□     □□     □□     □□     □□     □□     □□     □□     □□     □□     □□     □□     □□     □□     □□     □□     □□     □□     □□     □□     □□     □□     □□     □□ | 00  |
| 达成自动数量      | ~2周 - 论是否达成团购,都 发送订购商品 (此时,团购成立数量为1)                                                                                                    |     |
| 立刻购买价       | □ 以原有的销售价格可立刻购买.                                                                                                    |     |
| 商品数量对接      | □ 团购期间商品数量会根据产生的订单和取消订单发生变化.                                                                                                    |     |
| 可发货日期 ?     | <ul> <li>一般发送</li> <li>▼ 14</li> <li>商品可以从付款日起1~3营业日以内发货(输入1~3)</li> <li>商品准备日设定 / 设定上市日时,因属于预约发送,运送积分无法加分。</li> </ul>                                                                                                    |     |
| 团购商品 PLUS 🥐 | 通过将您的产品展示到共同购买页面的顶部来增加销售额。 (Groupbuy plus 申请)                                                                                                    |     |

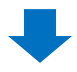

🕕 设置团购的开始日期和时间。

• 销售期间从当天起一个月之内都可以选择。例:7/24当天设置, 团购开始日期可以选择7/24-8/23一个月之内的任何一天。

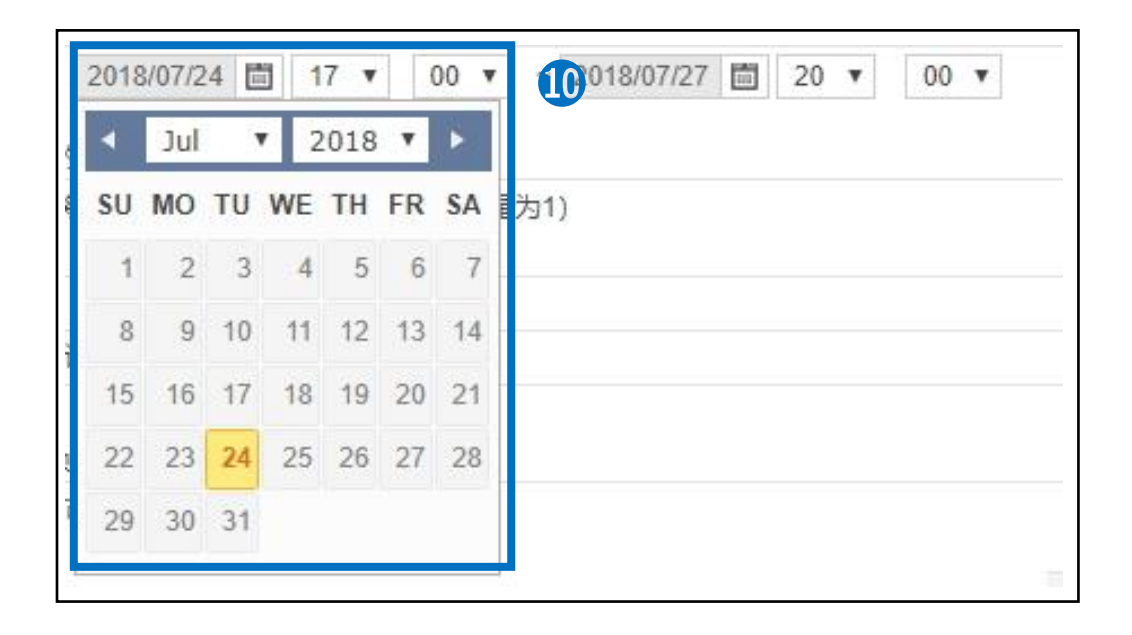

设置团购的结束日期和时间。

| )期限。                              | •  | Jul |    | 7 2 | 2018 | ۳  | Þ  |
|-----------------------------------|----|-----|----|-----|------|----|----|
| 3发送订购商品 (此时, 团购成立数量为 <sup>,</sup> | SU | мо  | TU | WE  | TH   | FR | SA |
|                                   | 1  | 2   | 3  | 4   | 5    | 6  | 7  |
| て角和取消に角岩生态化                       | 8  | 9   | 10 | 11  | 12   | 13 | 14 |
| J+THXIND+XIXTO                    | 15 | 16  | 17 | 18  | 19   | 20 | 21 |
| 责人.                               | 22 | 23  | 24 | 25  | 26   | 27 | 28 |
| 可发货日期。                            | 29 | 30  | 31 |     |      |    |    |

团购达成自动数量分为「是的」「无」「持有」三个选项。

步骤②的【目标最低值/成交价】设置为1的时候,【达成自动数量】必须选「是的」。

- 「是的」→只有1件订单,也可以发货。
- 「无」→交易数量需在2件以上,如果数量不满2件,订单会自动取消。(汇款 手续费由买家承担)
- 「持有」→交易数量需在2件以上,如果数量不满2件,会在3天内保留订单,店 铺可以在3天内决定是否取消订单。(汇款手续费由买家承担)

| 目标最低值*  | 结算价: (Service Rate: %)                                                       | 零售价格 ③  |
|---------|------------------------------------------------------------------------------|---------|
| 最小目标数量* | 1<br>未能达到最小数量购买总数时,团购将自动取消。<br>取消时的汇款手续费需由卖家承担。                              | 最大销售数量( |
| 集体购买期间* | ~三日 ▼ 1000 G·货币 2018/07/24 箇 19 ▼ 00 ▼ ~ 2018/07/27 箇 20 *如团购以开始,您无法修改团购的期限。 | ▼ 00 ▼  |
| 达成自动数量  | 是的 ▼ 記》是否达成团购, 都将发送订购商品 (此时, 团购成立数量为1)                                       |         |
| 立刻购买价   | 无 消售价格可立刻购买.                                                                 |         |
| 商品数量对接  | 持有。上海商品数量会根据产生的订单和取消订单发生变化。                                                  |         |
| 可发货日期 🤊 | 现在发货 ▼<br>*需要延长发送时, 请联系Qoo10负责人.                                             |         |

| 1. | 初次设置 | 1 |
|----|------|---|
| ÷. |      |   |

#### 选择可发货日期。

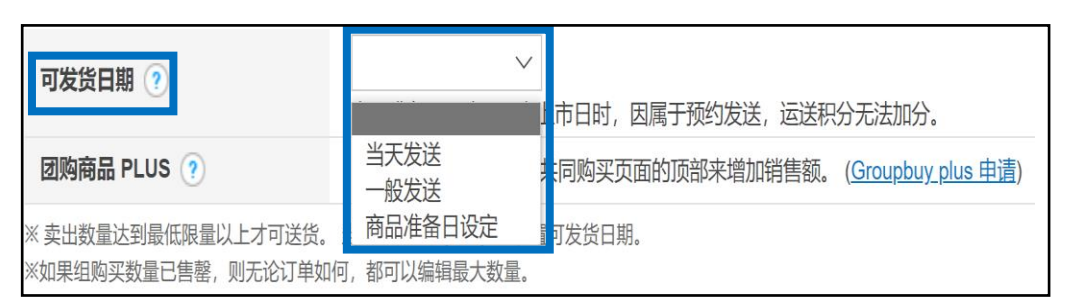

• 可发货日期可从下述项目中选择。

| 当天发送    | <ul> <li>✓ 可当天发送的商品。</li> <li>✓ 设置了当天发送的商品,如在下一个营业日才发送,此时不会增加发送积分。</li> </ul> |
|---------|-------------------------------------------------------------------------------|
| 一般发送    | ✓ 直至发货处理需要1~3个营业日的商品。                                                         |
| 商品准备日设定 | <ul><li>✓ 直至发货处理需要准备时间的商品。</li><li>✓ 可设定的准备期间,可在4~14日间选择。</li></ul>           |

#### 常见问题

- Q. 如何设置可发货日期?
- A. 顾客在购买商品时,通常会参考可发货日期来选择。请务必填写合适的可发货 日期。此外,根据设置的可发货日期,获得的服务积分等各不相同。详细请参考 J·QSM操作指南<u>1-5.如何查看店铺等级和分数</u>或<u>我的等级&分数</u>。

#### 😢 点击右下角下的【+新设】按钮

|             | 14 | + 新设 | ≈ 初始化 |
|-------------|----|------|-------|
| <u>G·貨幣</u> |    | 0 G· | 货币    |
|             |    |      |       |

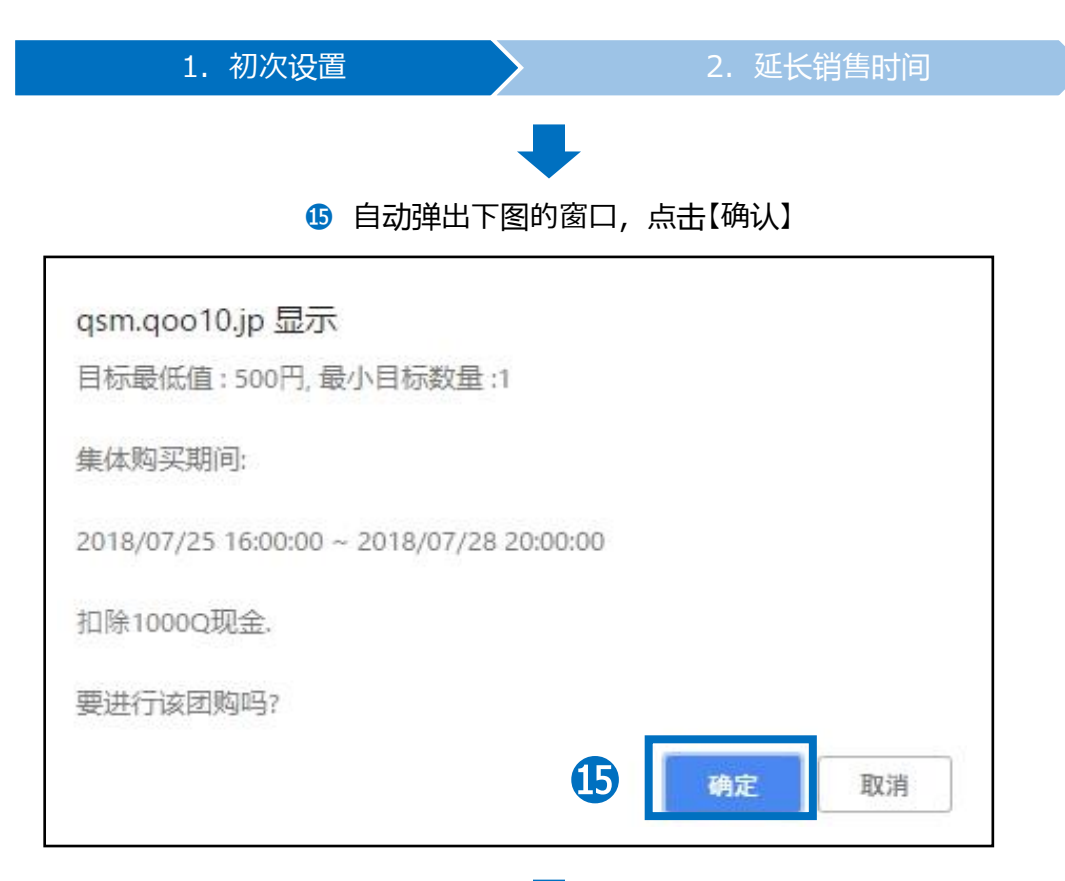

#### ⑩ 可以在下图中确认设置的团购商品。 点击【进行等待】按钮,可以查看团购开始前的商品详情

| Q-团购商品 | i信息  | <del>到最了目标</del> 数量后;<br>转待(1/10) | 立刻启用优惠. ③     | 3           |
|--------|------|-----------------------------------|---------------|-------------|
| 查询条件   |      | 所有                                | •             |             |
| Q-团购号码 | 商品代码 |                                   | 商品名           | 价           |
| 374747 | 592  | 観光スポーマ                            | ●■ル高周波RFラジオ波美 | 顔器 RF 10000 |

## 2. 延长销售时间

- 团购活动开始后,结束前可以延长销售时间。
- 活动开始后到结束前中随时可以设置延长销售时间。
- 团购活动结束后,不能再延长团购销售时间。
- 延长的只是团购活动的时间,销售价格等相关设定都不能修改。

#### 1 点击「团购商品信息」项目卡中的【进行中】按钮

| Q-团购商品信息 | - 销售达到最小目标数量后立刻启用优惠. ③<br>进行等待(0/176) | 进行中(5/176) |
|----------|---------------------------------------|------------|
| 查询条件     | 所有 •                                  | 状态         |
| Ð        | 进行中(5/176)                            |            |
|          | •                                     |            |

2 所以团购活动的商品详情都会显示在下图

|         | 进行集       | <u>斜守(0/176)</u>      | 进行中                     | <u>(5/176</u> ) |
|---------|-----------|-----------------------|-------------------------|-----------------|
| 查询条件    |           | 所有                    |                         | 状态              |
| Q-团购号码  | 商品代码      | 商品名                   | 价格                      | 结算              |
| 373     | 59771     | 【国内發送】【送料無料】★夏大人気新作   | ★レース: <mark>9</mark> 50 | 874             |
| 3/3411  | 597199290 | ロンクカーティカン レティー人 毎 されい | の 海手 & 999              | 919             |
| 373.000 | 5954      | 限定プライス↓夏に大活躍◆お洒落なレース  | 、カーディ 899               | 827             |
| 37 🤈    | 5904      | 【国内配送】【送料無料】コンパクトに折   | りたため 920                | 846             |
| 372     | 5908      | \限定大特価999円/全9色☆これからの  | 時期に大河 999               | 919             |

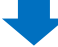

3 如下图显示团购设置详细,点击【延长期限】

| Q-团购号码/商品* | 3721014                                                               | 59041113 \限定大特值1996月,119                         |                |  |  |  |
|------------|-----------------------------------------------------------------------|--------------------------------------------------|----------------|--|--|--|
| 目标最低值*     | 999 结算价: 919                                                          | (Service Rate : 8 %)                             | 零售价格 ③         |  |  |  |
| 最小目标数量*    | 1<br>未能达到最小数量购买总数时,<br>取消时的汇款手续费需由卖家洞                                 | 团购将自动取消.<br>担.                                   | 最大销售数量(自选)     |  |  |  |
| 集体购买期间*    | <ul> <li>~2周 ▼ 3000</li> <li>G·货币</li> <li>* 如团购以开始,您无法修改团</li> </ul> | i 2018/07/13 01 ¥ 00 ¥ ~ 2018/07/27 固 0<br>购的期限。 | 01 ▼ 00 ▼ 延长期限 |  |  |  |
| 达成自动数量     | 是的 ▼ 无论是否达成团购,都将发送订购商品 (此时,团购成立数量为1)                                  |                                                  |                |  |  |  |
| 立刻购买价      | ■ 以原有的销售价格可立刻购列                                                       | <u>z</u>                                         |                |  |  |  |
| 商品数量对接     | ■ 团购期间商品数量会根据产生                                                       | 的订单和取消订单发生变化。                                    |                |  |  |  |
| 可发货日期 🕐    | 商品准备日设定 ▼ 商品运送<br>*需要延长发送时,请联系Qoo1                                    | 可从订购日 14 日以内开始。<br>0负责人.                         |                |  |  |  |

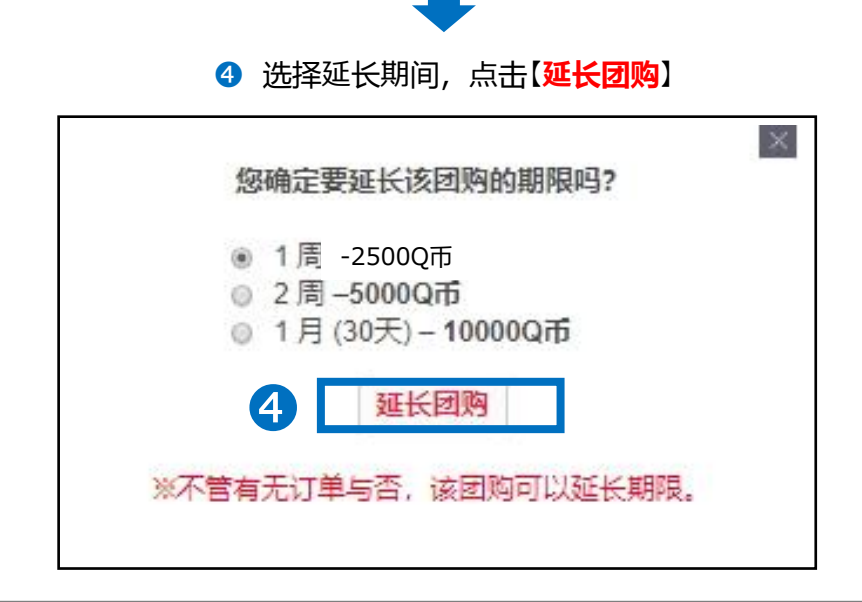

#### ※小贴士

- 团购活动延长次数没有限制,但是从最初设定开始日起,活动延长设定最 长可持续1年。从最初设定的开始日起,如超过1年以上,不能再延长活动。 请重新设定团购活动。
- 一旦延长后,不能取消和修改。如果想停止团购,可以选择【早期结束】来 结束团购销售。
- 团购活动页面上的商品是按照人气顺序(实际销量)从高到低来排序的。人 气量(实际销量)会随着团购的延长,自动累加。排位顺序也会根据销量自 动更新(排位上升或保持不变)。如果不延长团购而是重新设置的话,之前 累计的销量和排位会自动清零。意味着,重新设置后的商品排位可能会掉到 活动页面的最下端。人气较高销量较多的商品,如果排位已经比较靠前,建 议在团购到期前,及时延长团购设置。

# 如何修改·取消团购设置

### 1. 如何修改·取消团购设置

- 团购活动开始前,可以修改已设的各项团购设定,还可以直接删除团购设置。 在团购活动开始前删除的话,设置时使用的Qcash会全额退款。
- 团购活动开始后,已设的各项设定都不可修改。如果在团购中,无论如何都想 修改价格·数量的话,请停止现在的团购后,重新设置。请注意,上述情况停止 团购的话,使用的Qcash不会退款。

|     | 目标最低值 | 最小目标数量 | 开始日 | 发货日设置 | 取消             |
|-----|-------|--------|-----|-------|----------------|
| 开始前 | Ο     | Ο      | Ο   | 0     | 〇<br>(全额退款)    |
| 开始后 | ×     | ×      | ×   | ×     | 提前终止<br>(不退款X) |

#### 2. 如何在团购开始前修改团购设置

• 团购活动开始前,修改设置。

#### 1 在团购商品信息项目栏,点击【进行等待】

| Q-团购商品 | 信息。销售达到 | 到最小目标数量后立刻启            | :用优惠. 💿      |             |
|--------|---------|------------------------|--------------|-------------|
| 查询条件   |         | <u>待(1/10)</u><br>所有 • |              | ì           |
| Q-团购号码 | 商品代码    |                        | 商品名          | 价           |
| 374967 | 592     | 観点のポリーマットル             | レ高周波RFラジオ波美貨 | 續器 RF 10000 |

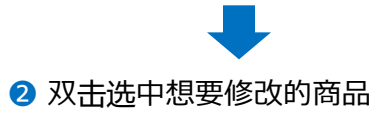

| Q-团购商品 | 信息。销售达      | 到最小目标数量后立家     | 启用优惠. (?)   |                    |
|--------|-------------|----------------|-------------|--------------------|
|        | <u>进行</u> 等 | <u> </u>       |             | 14                 |
| 查询条件   |             | 所有             |             |                    |
| Q-团购号码 | 商品代码        |                | 商品名         | 价                  |
| 374247 | 592         | (株式2000) - フロー | ル高周波RFラジオ波美 | <b>商語 RF 10000</b> |

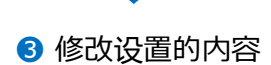

| Q-团购号码/商品* | 31.0441.                         | 592441248         | 観力的時サーマケール運用            |           |
|------------|----------------------------------|-------------------|-------------------------|-----------|
| 目标最低值*     | 10000 结算价: 9200                  | (Service Rate : 8 | %)                      | 零售价格      |
|            | 1                                |                   |                         |           |
| 最小目标数量*    | 未能达到最小数量购买总数时,<br>取消时的汇款手续费需由卖家家 | 团购将自动取消.<br>承担.   |                         | 最大销售数     |
|            | ~三日 ▼ 1000 G·货店                  | 币 2018/07/27 🛅 00 | ▼ 00 ▼ ~ 2018/07/29 🛅 2 | 23 🔻 50 🔻 |
| 集体购天期间*    | * 如团购以开始,您无法修改团                  | 购的期限。             |                         |           |
| 达成自动数量     | 是的 ▼ 无论是否达成团购,                   | 都将发送订购商品(此时,      | 团购成立数量为1)               |           |
| 立刻购买价      | □ 以原有的销售价格可立刻购到                  | 买.                |                         |           |
| 商品数量对接     | ☑ 团购期间商品数量会根据产生                  | 生的订单和取消订单发生变化     | Ł.                      |           |
| 可发货日期 💿    | 商品准备日设定 ▼ 商品运送                   |                   | 可开始。                    |           |
|            |                                  |                   |                         |           |

只能修改已设的内容,商品本身不能变更。

٠

4 点击【修改】按钮

|     | 4 | 修改 | × 删除 | ○ 初始化 |
|-----|---|----|------|-------|
| 计算整 |   |    | 2850 | G·货币  |

- 3. 如何在团购开始前取消团购设置
- 团购活动开始前,取消设置。

| 1 在团购商品信息项目栏, 点击 | 【进行等待】 |
|------------------|--------|
|------------------|--------|

| 0.团购商品 |      |                             |               |             |
|--------|------|-----------------------------|---------------|-------------|
| ᄣᄜᄭᄢᄢᄪ |      | 到最小日你数里)<br><u>事待(1/10)</u> | avzvaniuz. () | ž           |
| 查询条件   |      | 所有                          | ×             |             |
| Q-团购号码 | 商品代码 |                             | 商品名           | 价           |
| 374747 | 592  | 観台2007-                     | ル高周波RFラジオ波美   | 顔器 RF 10000 |

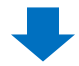

## 3. 如何在团购开始前取消团购设置

| 2 双击选中需要取消的商品 |
|---------------|
|---------------|

| Q-团购商品 | 信息 -销售达到 | 到最小目标数量后立刻启用优惠. 🕐                                                                                                    |              |
|--------|----------|----------------------------------------------------------------------------------------------------|--------------|
|        | 进行等      | 詩(1/10)                                                                                                    |              |
| 查询条件   |          | 所有                                                                                                    |              |
| Q-团购号码 | 商品代码     | 商品名                                                                                                    | 1            |
| 37474  | 592      | した いっしょう いい しん しん しん しんしょう しんしょう しんしょう しんしょう しんしゅう しんしゅ しゅう しんしゅう しんしゅう しんしゅう しんしゅう しんしゅう しんしゅう しんしゅう しんしゅう しんしゅう しんしゅう しんしゅう しんしゅう しんしゅう しんしゅう しんしゅう しんしゅう しんしゅう しんしゅう しんしゅう しんしゅう しゅう しゅう しゅう しゅう しゅう しゅう しゅう しゅう しゅう | 美顔器 RF 10000 |

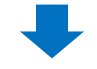

З 点击【X删除】

|      | 修改 | × 删除 | ♀ 初始化 |
|------|----|------|-------|
| G·貨幣 |    | 2850 | G·货币  |

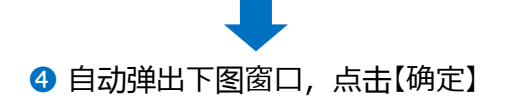

| qsn.qoo i | io'lh any |         |          |       |      |
|-----------|-----------|---------|----------|-------|------|
| 如果取消了     | '联合购买,    | 你会退款Q-现 | 配金       |       |      |
|           |           |         | <b>4</b> | 24.00 | Ruce |

## 4. 如何提前终止团购活动

• 提前终止正在进行的团购活动。

#### 1 点击「团购商品信息」项目栏中的【进行中】按钮

| の思想を見 | 商品代码 | 商品名                | 介格 | 结算价 最小目标数 |
|-------|------|--------------------|----|-----------|
|       |      |                    |    |           |
|       |      |                    |    |           |
|       |      |                    |    |           |
|       |      | •                  |    |           |
|       |      | <b>+</b> 进行中(1/10) | )  |           |
|       |      |                    | 8  |           |
|       |      |                    |    |           |
|       |      |                    |    |           |
|       |      |                    |    |           |
|       |      |                    |    |           |
|       |      |                    |    |           |

|        | 进行等待(0/10) |                              | <u>进行中(1/10)</u>       |     |
|--------|------------|------------------------------|------------------------|-----|
| 查询条件   | 所有         | •                            |                        |     |
| 0.团购号码 | 商品代码       | Ā                            | 商品名                    |     |
| 3749   | 5924       | N21 - N25 8(2) - Geo 199 - 6 | n - ensetが 通知asses - 1 | 100 |

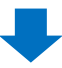

## 4. 如何提前终止团购活动

3 点击右下角的【早期结束】按钮

| Q-团购号码/商品*     | 374967                              | 592441248                          | 707-7099881 (ben100)    | 11121          |                     |
|----------------|-------------------------------------|------------------------------------|-------------------------|----------------|---------------------|
| 目标最低值*         | 10000 结算价: 9200                     | (Service Rate : 8                  | 96)                     | 零售价格 ⑦         | 16000               |
| 最小目标数量*        | 1<br>未能达到最小数量购买总数时<br>取消时的汇款手续赛需由卖家 | ,团购将自动取消.<br>承担.                   |                         | 最大销售数量(自选)     |                     |
| 集体购买期间*        | ~三日 ▼ 1000 G· * 如团购以开始, 您无法修改目      | 货币 2018/07/27 00<br>团购的期限。         | 0 ▼ 00 ▼ ~ 2018/07/29 🛅 | 23 ▼ 50 ▼ 延长期内 | 観                   |
| 达成自动数量         | 是的 ▼ 无论是否达成团购                       | ,都將发送订购商品(此时,                      | 团购成立数量为1)               |                |                     |
| 立刻购买价          | □ 以原有的销售价格可立刻则                      | 买.                                 |                         |                |                     |
| 商品数量对接         | ☑ 团购期间商品数量会根据产                      | 生的订单和取消订单发生变化                      | 名.                      |                |                     |
| 可发货日期 🕐        | 商品准备日设定 ▼ 商品运<br>*表票研长光洋村 法联系のA     | 送可从订购日 4 日以P                       | 为开始。                    |                |                     |
| 卖出数量达到最低限量以    | 上才可送货。当无法及时发货时,福                    | 市设置可发货日期。                          |                         |                | (修改) 早期は古 つ 37344/1 |
| 40米20万大30座口皆窖, | x3/0H0H 平X41时,即时以漏旗载大数              | 495.o                              |                         | -              |                     |
|                |                                     | 3 -                                |                         |                | ٦ -                 |
|                | Ð                                   | <b>3</b><br>修改                     | 早期结束                    | 初始化            | ]                   |
|                | Ð                                   | <b>3</b><br>修改                     | 早期结束                    | 初始化            |                     |
|                |                                     | <b>3</b><br>修改<br>■<br>■<br>■<br>■ | 早期结束 ♀                  | 初始化            |                     |

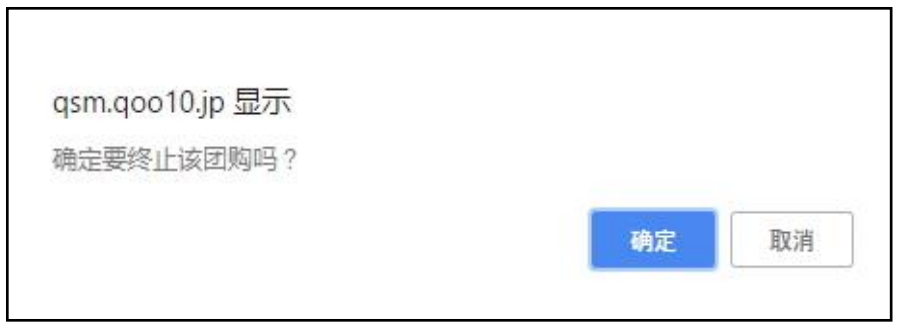

• 请注意:如提前终止团购活动,使用的Qcash不会退款。

## 团购的结算方法

- 1. 团购的结算方法
- 团购活动中售出的商品, 交易手续费为团购折扣价的8%。
- 请参考下面的计算公式。

## 结算价 = 团购折扣价 – (团购折扣价X8%)

## 2. 结算方法图例

通常情况

手续费为10%的商品,销售价为1000円的情况

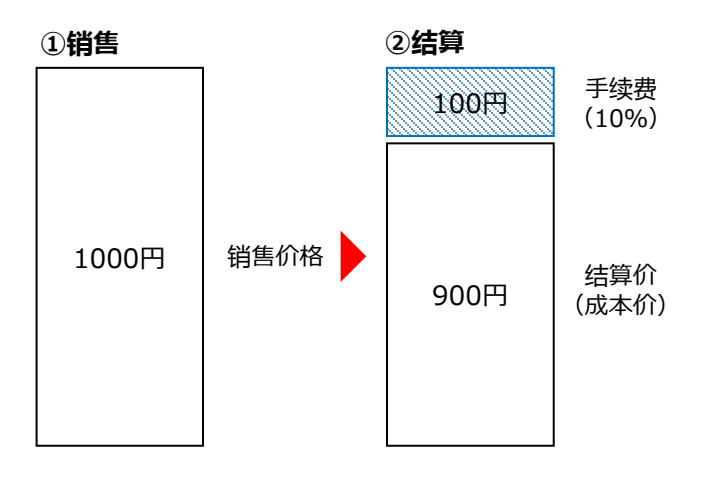

#### 团购活动

上述同样的商品,销售价为900円的情况

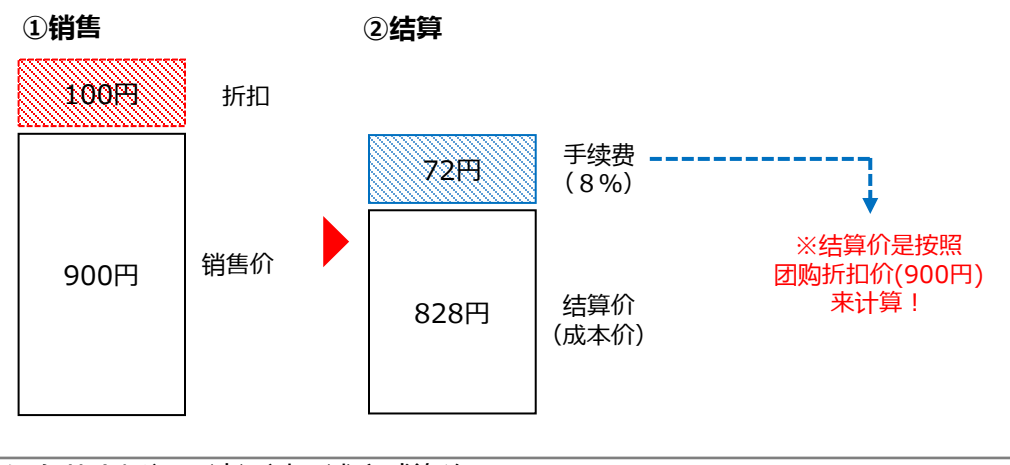

如有其它疑问,请通过下述方式咨询: \_<u>向Qoo10进行咨询</u>>选择类型:[JQSM操作方法] > [广告推广・优惠券・Qcash]\_\_